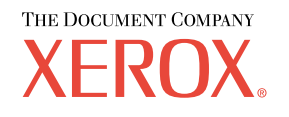

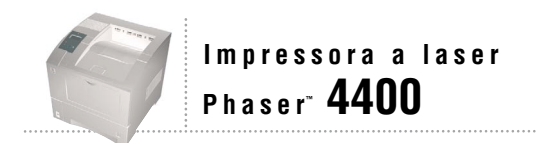

# Guia de Configuração

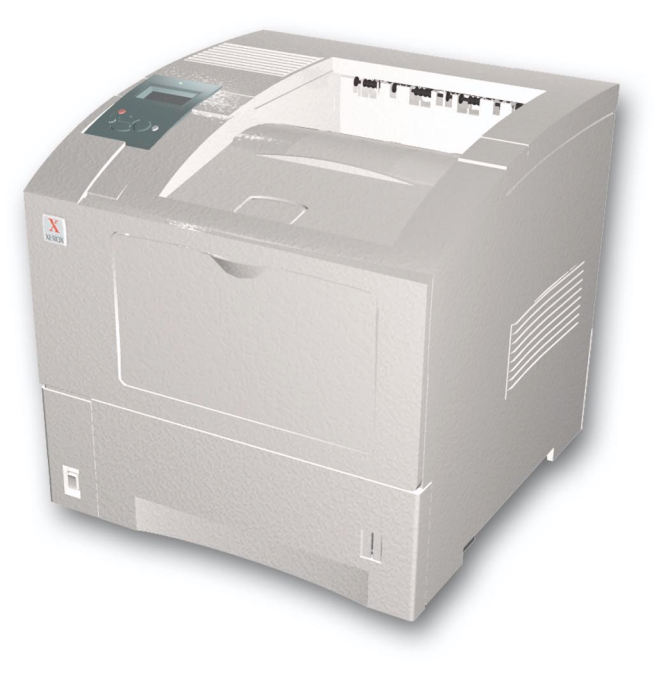

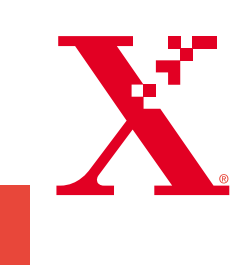

Copyright © 2002, Xerox Corporation. Todos os direitos reservados. Direitos reservados de não publicação, de acordo com as leis de direitos autorais dos Estados Unidos. O conteúdo desta publicação não pode ser reproduzido de forma alguma sem a permissão da Xerox Corporation.

A proteção de direitos autorais reivindicada inclui qualquer forma e conteúdo de materiais e informações passíveis de direitos autorais, permitidos atualmente por leis estatutárias ou judiciais, ou doravante concedidas, incluindo, sem limitar-se a eles, materiais gerados a partir de programas de software que sejam exibidos na tela, tais como estilos, máscaras, ícones, exibições de telas, aparências, etc.

XEROX<sup>®</sup>, The Document Company<sup>®</sup>, o X estilizado, CentreWare<sup>®</sup>, DocuPrint<sup>®</sup> e Workset<sup>®</sup> são marcas registradas da Xerox Corporation. infoSMART<sup>TM</sup>, Phaser<sup>TM</sup>, PhaserPort<sup>TM</sup>, PhaserSMART<sup>TM</sup> e PhaserTools<sup>TM</sup> são marcas comerciais da Xerox Corporation.

Adobe<sup>®</sup>, Acrobat<sup>®</sup>, Acrobat<sup>®</sup>, Reader<sup>®</sup>, Illustrator<sup>®</sup>, PageMaker<sup>®</sup>, Photoshop<sup>®</sup>, and PostScript<sup>®</sup>, ATM<sup>®</sup>, Adobe Garamond<sup>®</sup>, Birch<sup>®</sup>, Carta<sup>®</sup>, Mythos<sup>®</sup>, Quake<sup>®</sup> e Tekton<sup>®</sup> são marcas registradas e Adobe Jenson<sup>™</sup>, tecnologia Adobe Brilliant Screens<sup>™</sup> e IntelliSelect<sup>™</sup> são marcas comerciais da Adobe Systems Incorporated ou suas subsidiárias, que podem ser registradas em determinadas jurisdições.

Apple<sup>®</sup>, LaserWriter<sup>®</sup>, LocalTalk<sup>®</sup>, Macintosh<sup>®</sup>, Mac<sup>®</sup> OS, AppleTalk<sup>®</sup>, TrueType2<sup>®</sup>, Apple Chancery<sup>®</sup>, Chicago<sup>®</sup>, Geneva<sup>®</sup>, Monaco<sup>®</sup> e New York<sup>®</sup> são marcas registradas e QuickDraw<sup>™</sup> é marca comercial da Apple Computer Incorporated.

Marigold<sup>TM</sup> e Oxford<sup>TM</sup> são marcas comerciais da AlphaOmega Typography.

Avery<sup>™</sup> é marca comercial da Avery Dennison Corporation.

 $PCL^{\circledast}$ e HP-GL^{\circledast}são marcas registradas da Hewlett-Packard Corporation.

Hoefler Text foi projetado por Hoefler Type Foundry.

ITC Avant Guard Gothic<sup>®</sup>, ITC Bookman<sup>®</sup>, ITC Lubalin Graph<sup>®</sup>, ITC Mona Lisa<sup>®</sup>, ITC Symbol<sup>®</sup>, ITC Zapf Chancery<sup>®</sup> e ITC Zapf Dingbats<sup>®</sup> são marcas registradas da International Typeface Corporation.

Bernhard Modern<sup>TM</sup>, Clarendon<sup>TM</sup>, Coronet<sup>TM</sup>, Helvetica<sup>TM</sup>, New Century Schoolbook<sup>TM</sup>, Optima<sup>TM</sup>, Palatino<sup>TM</sup>, Stempel Garamond<sup>TM</sup>, Times<sup>TM</sup> e Univers<sup>TM</sup> são marcas comerciais da Linotype-Hell AG e/ou de suas subsidiárias.

MS-DOS® e Windows® são marcas registradas da Microsoft Corporation.

Wingdings™ no formato TrueType<sup>®</sup> é um produto da Microsoft Corporation. WingDings é marca comercial da Microsoft Corporation e TrueType é marca registrada da Apple Computer, Inc.

Albertus™, Arial™, Gill Sans™, Joanna™ e Times New Roman™ são marcas comerciais da Monotype Corporation.

Antique Olive<sup>®</sup> é marca registrada da M. Olive.

Eurostile™ é marca comercial da Nebiolo.

Novell® e NetWare® são marcas registradas da Novell, Incorporated.

Sun® e Sun Microsystems® são marcas registradas da Sun Microsystems, Incorporated.

SPARC<sup>®</sup> é marca registrada da SPARC International, Incorporated. SPARCstation™ é marca comercial da SPARC International, Incorporated, licenciada exclusivamente para a Sun Microsystems, Incorporated.

UNIX® é marca registrada nos Estados Unidos e em outros países, licenciada exclusivamente pela X/Open Company Limited.

Como parceira da ENERGY STAR<sup>®</sup>, a Xerox Corporation determinou que este produto atende às diretrizes da ENERGY STAR em termos de eficiência no consumo de energia. O nome e o logotipo ENERGY STAR são marcas registradas nos EUA.

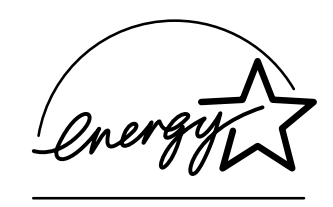

Este produto usa codificação SHA-1, desenvolvida por John Halleck, cuja utilização foi por ele autorizada. Este produto inclui uma implementação da LZW licenciada sob a Patente 4.558.302 dos Estados Unidos. Outras marcas são marcas comerciais ou marcas registradas das companhias às quais estão associadas.

# Sumário

## Guia de Configuração e Referência Rápida

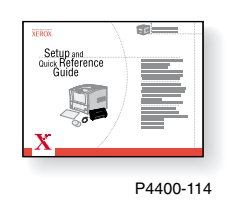

Para obter instruções sobre como desembalar e configurar a sua impressora, consulte o *Guia de Configuração e Referência Rápida*, que é enviado juntamente com a impressora. Você pode encontrar um arquivo PDF do *Guia de Configuração e Referência Rápida* no **CD-ROM de documentação interativa.** 

| Alimentador de 550 folhas1         |
|------------------------------------|
| Empilhador de 550 folhas3          |
| Alimentador de envelopes5          |
| Unidade frente e verso             |
| Disco rígido interno9              |
| Atualização de 4400B para 4400N 11 |
| Adição de memória13                |
| Configuração da conexão15          |
| Mover                              |

#### **Produtos de Consumo**

Para obter uma lista completa de produtos de consumo e opcionais para sua impressora a laser Phaser ™ 4400, imprima o *Guia de Suporte* no **CD-ROM de Documentação Interativa.** 

# Alimentador de 550 folhas

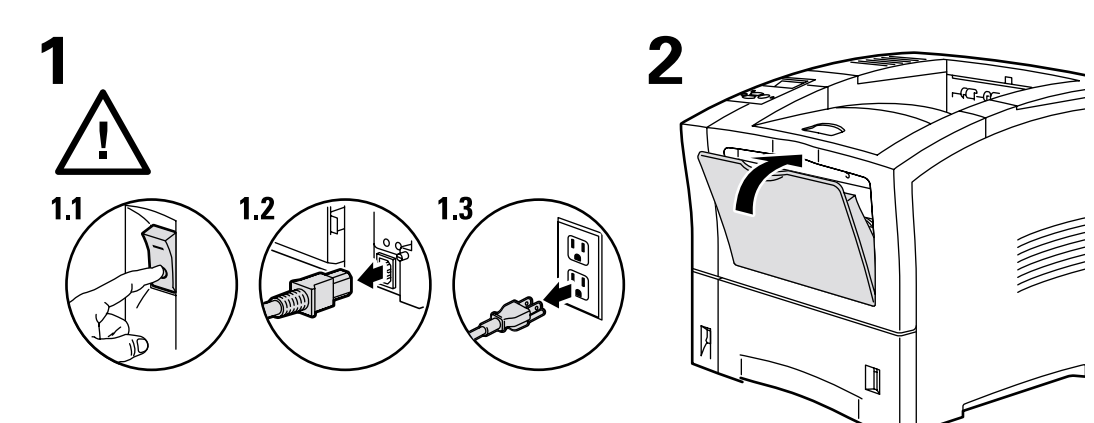

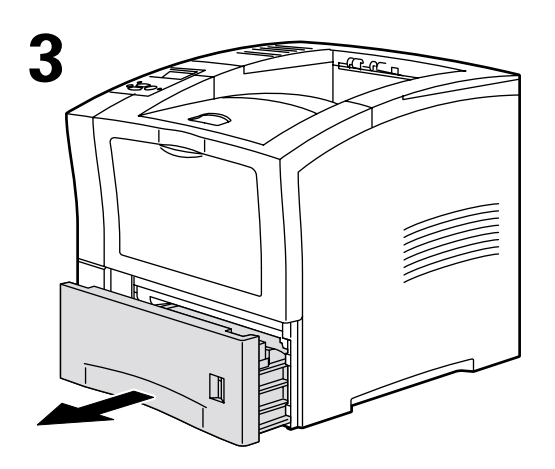

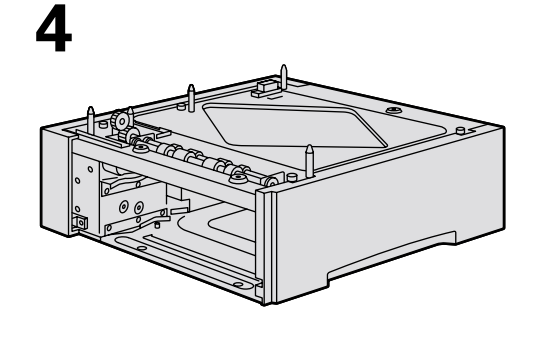

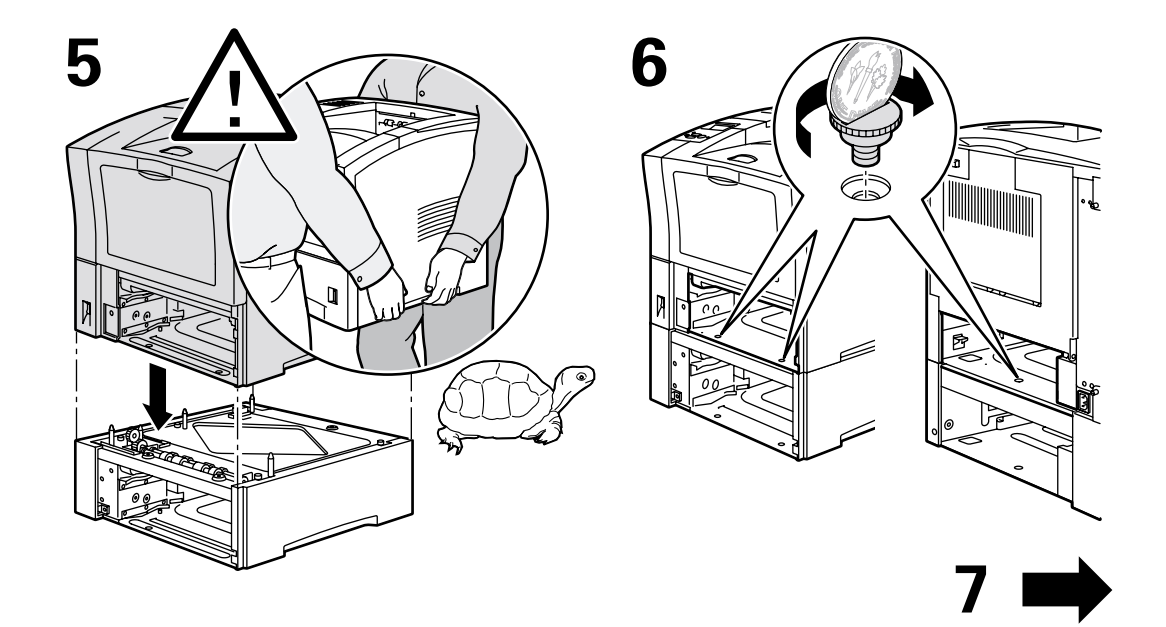

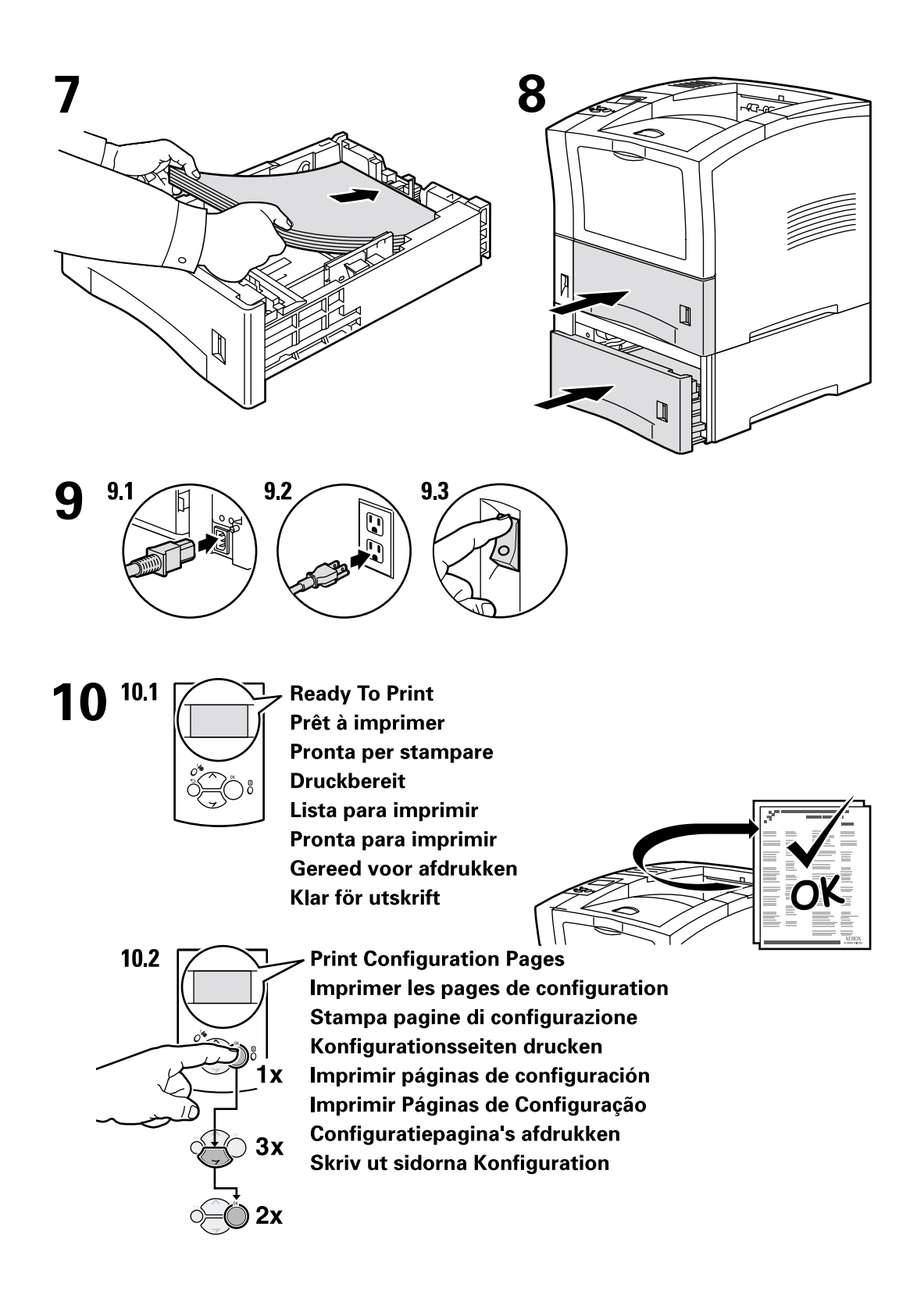

# Empilhador de 550 folhas

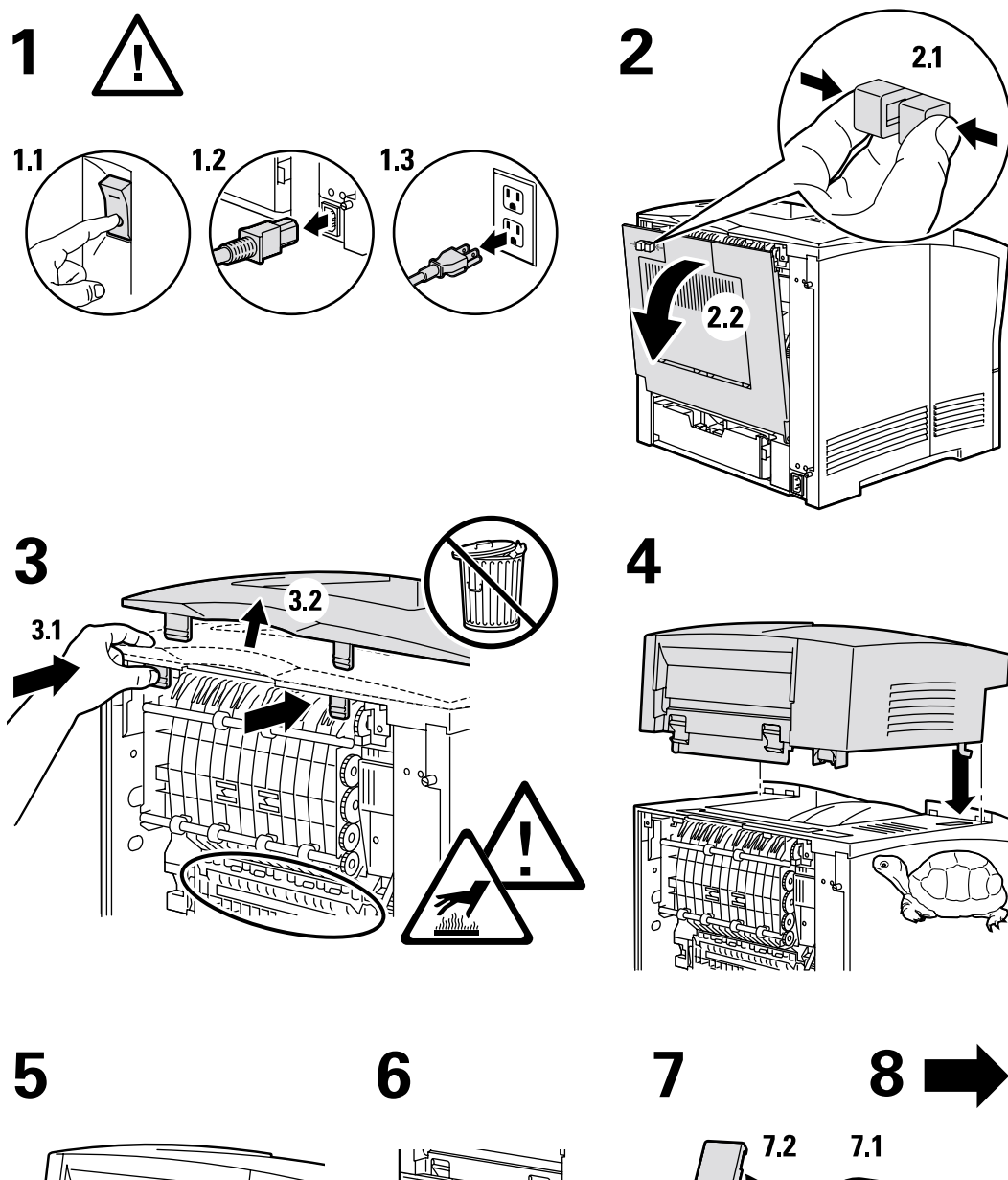

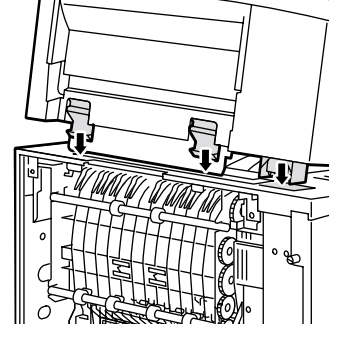

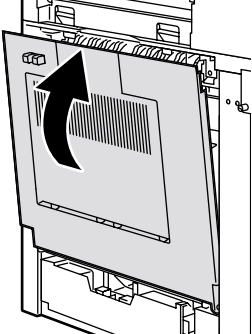

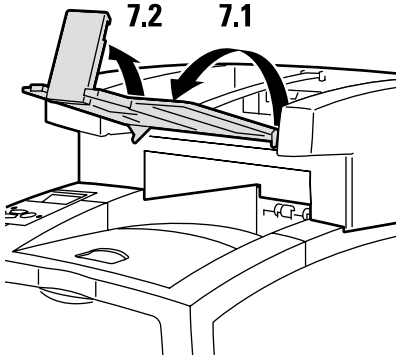

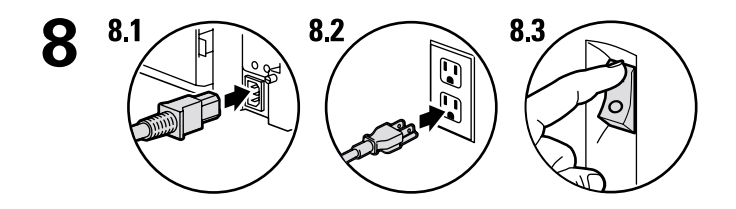

9 9.1 Ready To Print Prêt à imprimer Pronta per stampare Druckbereit Lista para imprimir Pronta para Imprimir Gereed voor afdrukken Klar för utskrift

9.2 Print Configuration Pages Imprimer les pages de configuration Stampa pagine di configurazione Konfigurationsseiten drucken Imprimir páginas de configuração Configuratiepagina's afdrukken Skriv ut sidorna Konfiguration

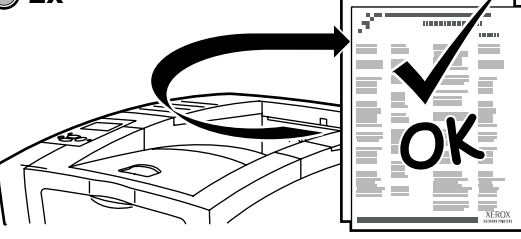

# Alimentador de envelopes

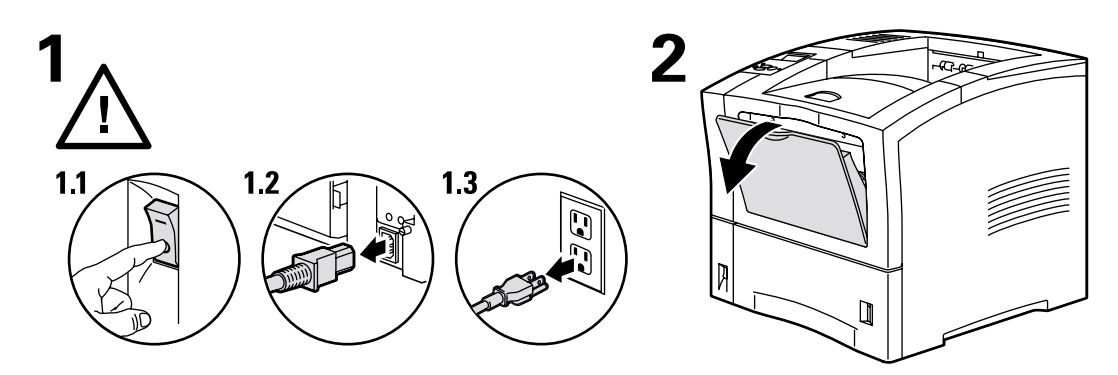

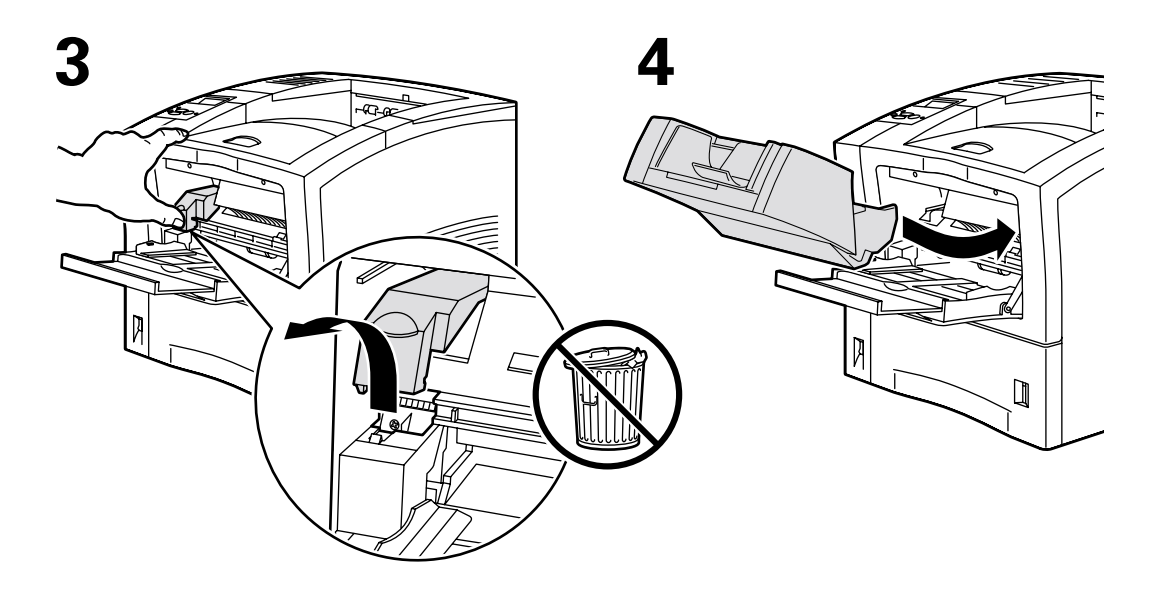

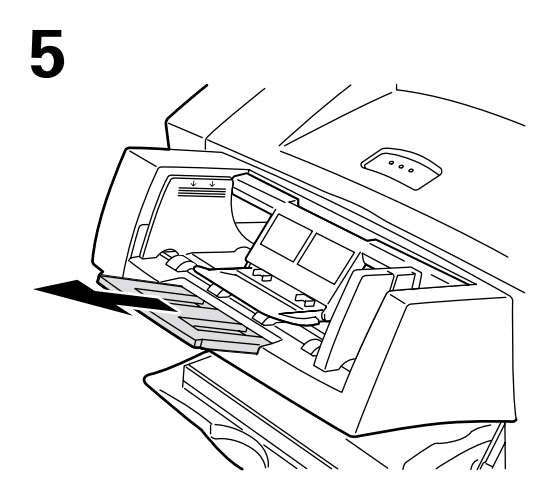

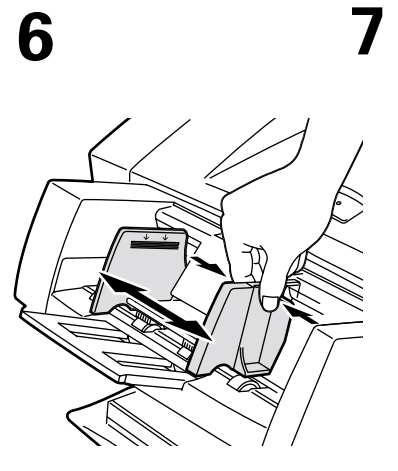

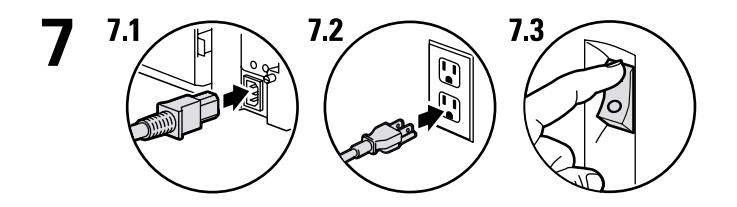

8 8.1 Ready To Print Prêt à imprimer Pronta per stampare Druckbereit Lista para imprimir Pronta para Imprimir Gereed voor afdrukken

Klar för utskrift

8.2 1x 3x 2x

Print Configuration Pages
Imprimer les pages de configuration
Stampa pagine di configurazione
Konfigurationsseiten drucken
Imprimir páginas de configuración
Imprimir Páginas de Configuração
Configuratiepagina's afdrukken
Skriv ut sidorna Konfiguration

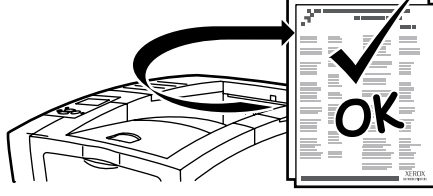

# Unidade frente e verso

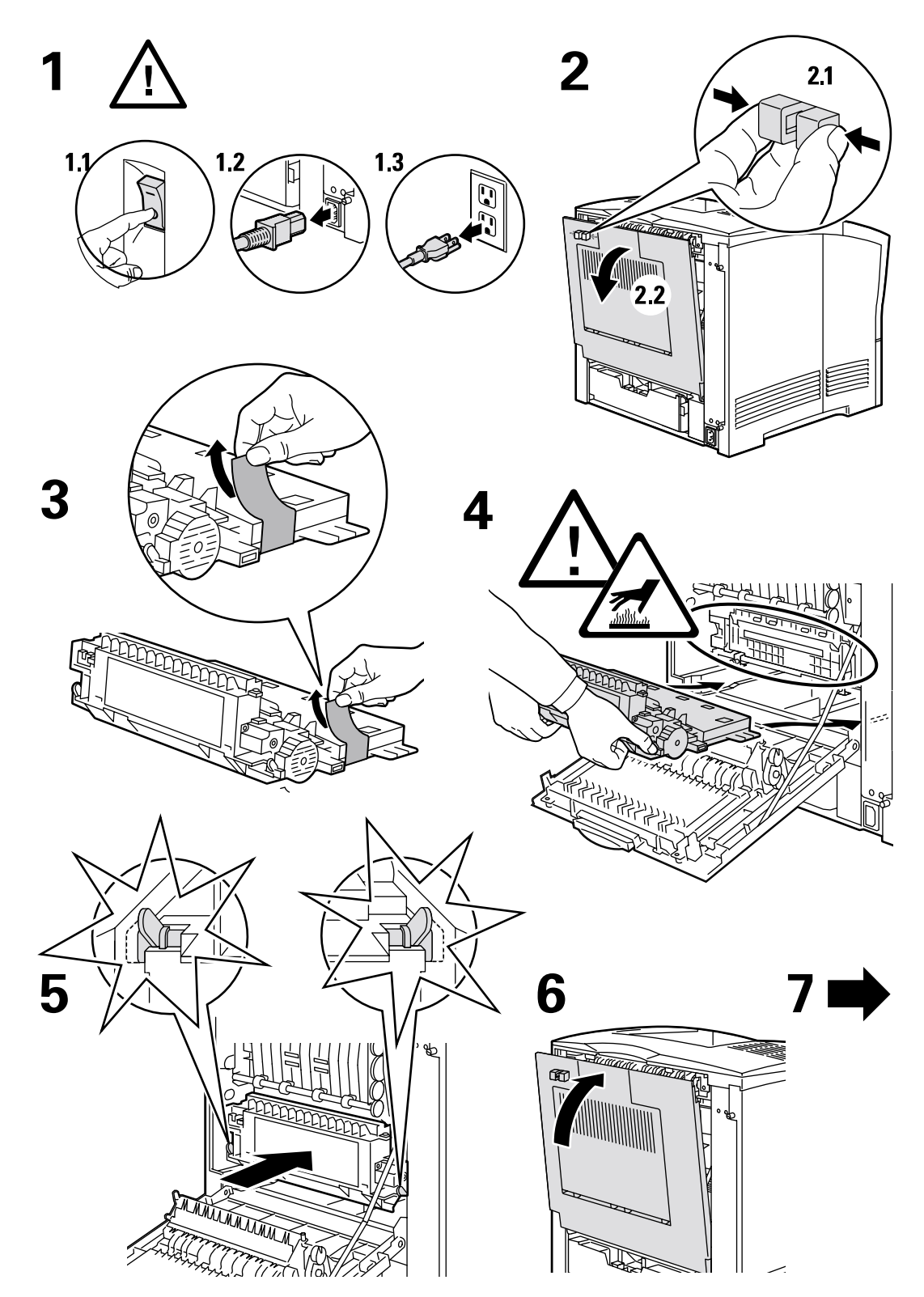

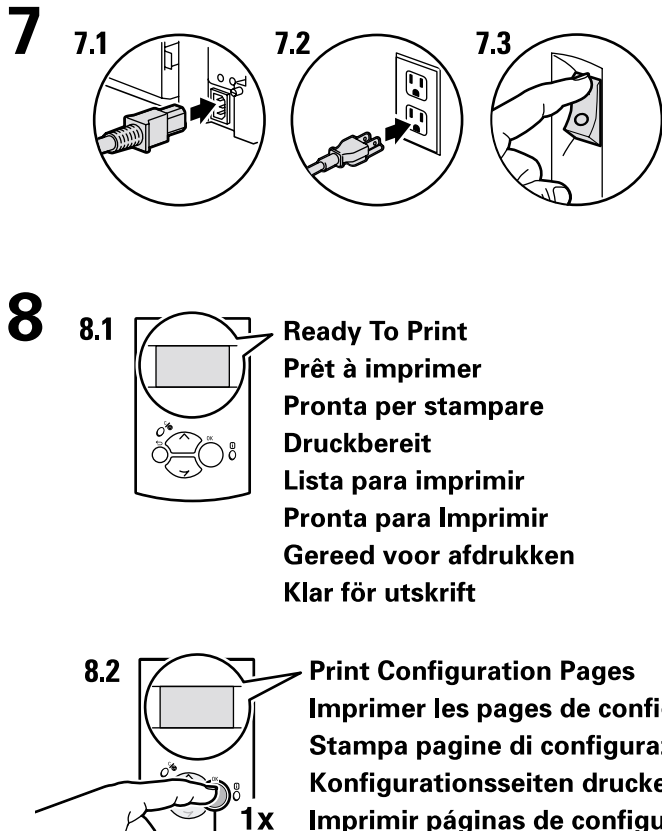

3x

Imprimer les pages de configuration Stampa pagine di configurazione Konfigurationsseiten drucken Imprimir páginas de configuración Imprimir Páginas de Configuração Configuratiepagina's afdrukken Skriv ut sidorna Konfiguration

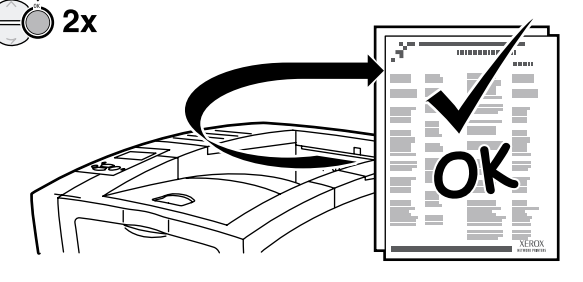

# Disco rígido interno

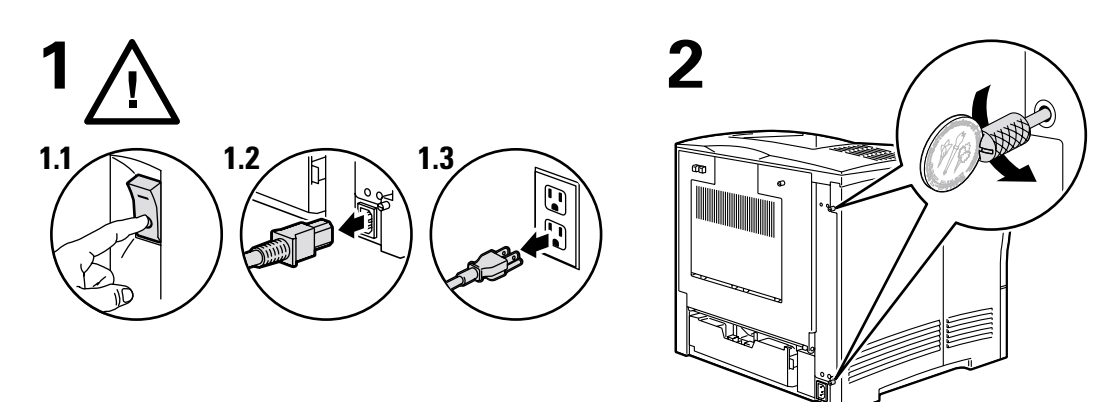

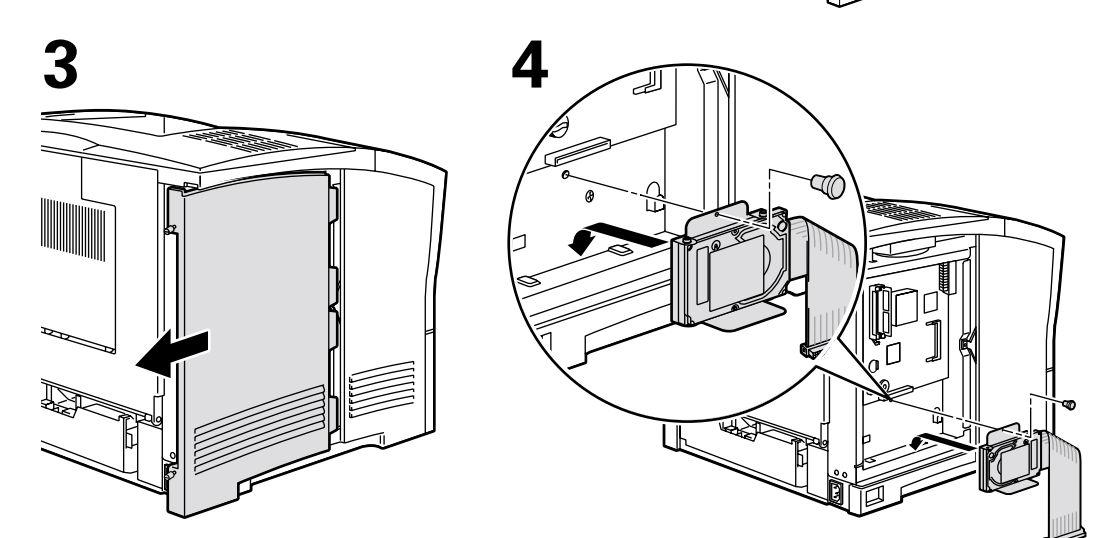

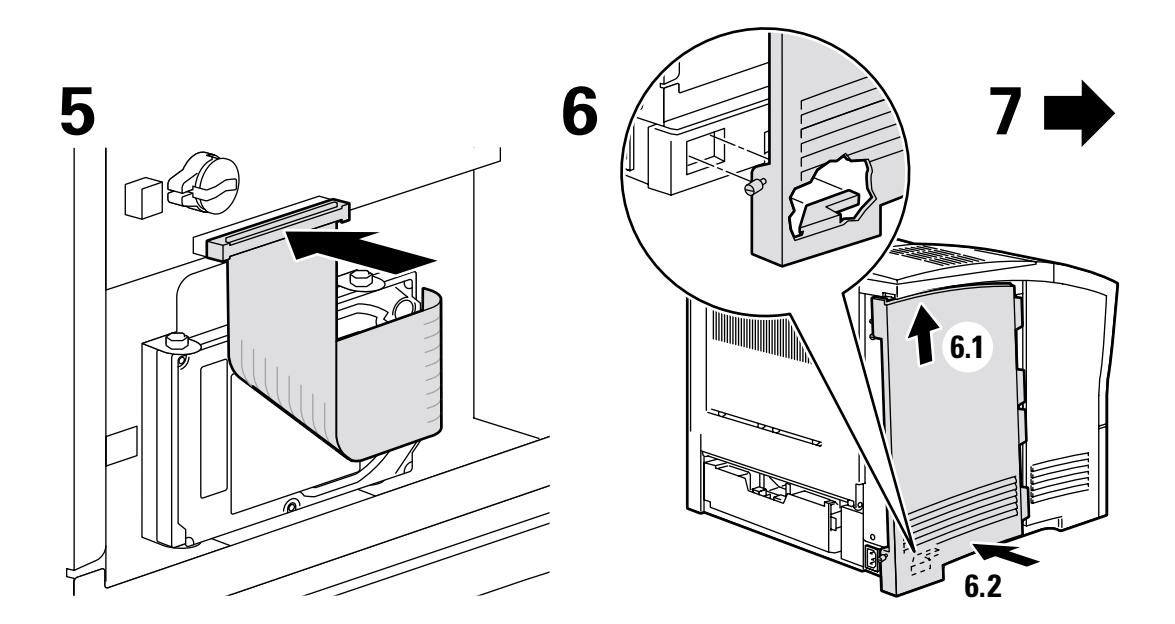

Copyright © 2002 Xerox Corporation. Todos os direitos reservados.

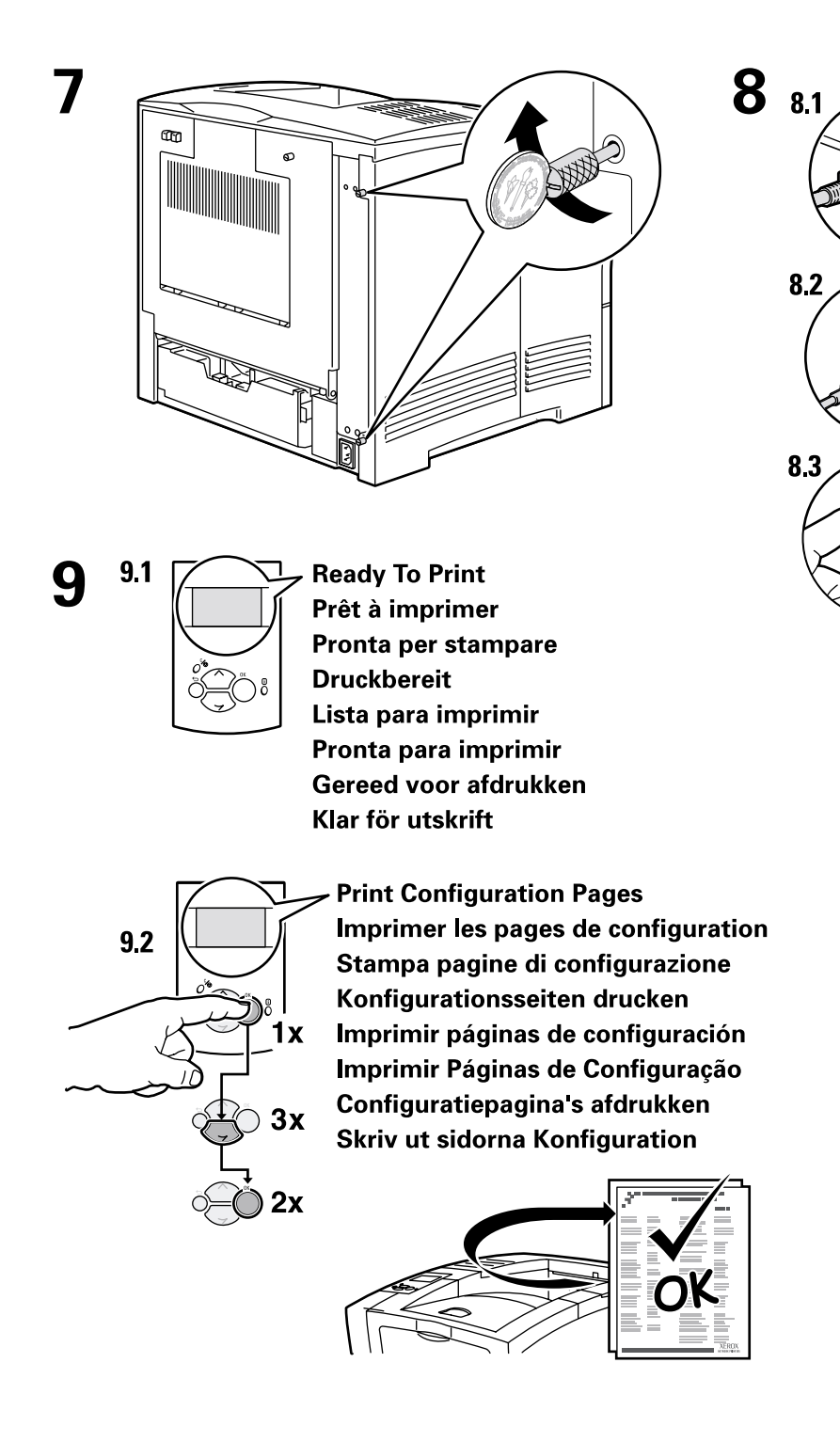

# Atualização de 4400B para 4400N

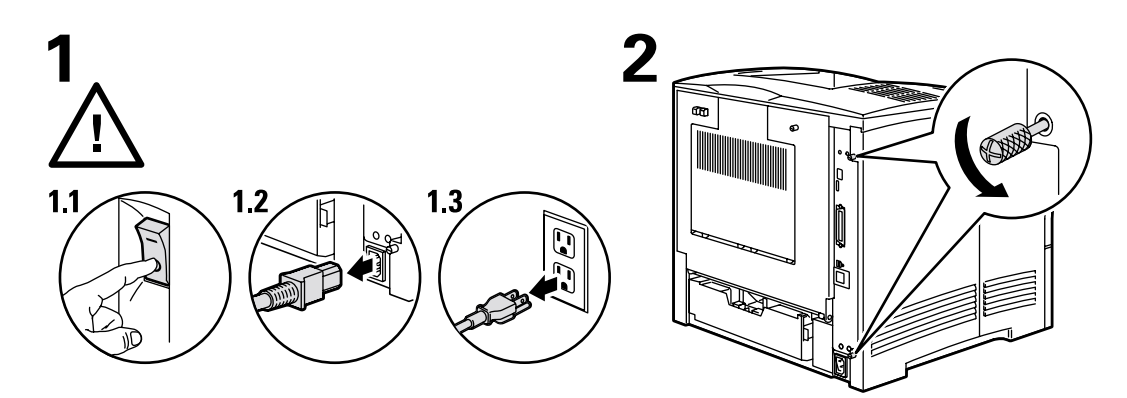

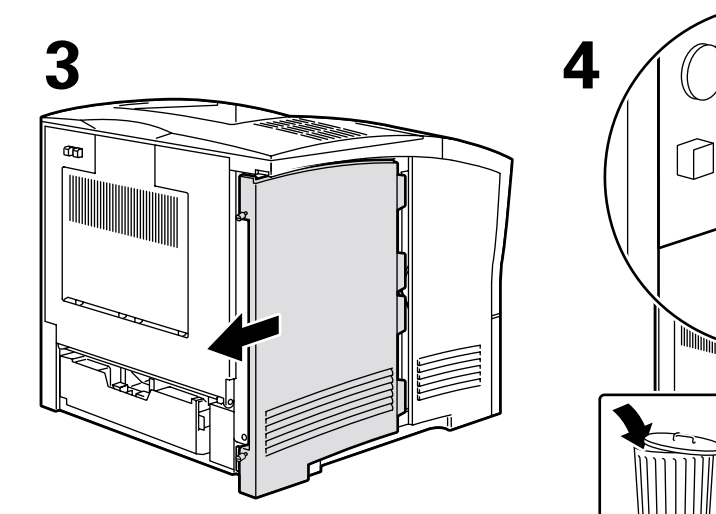

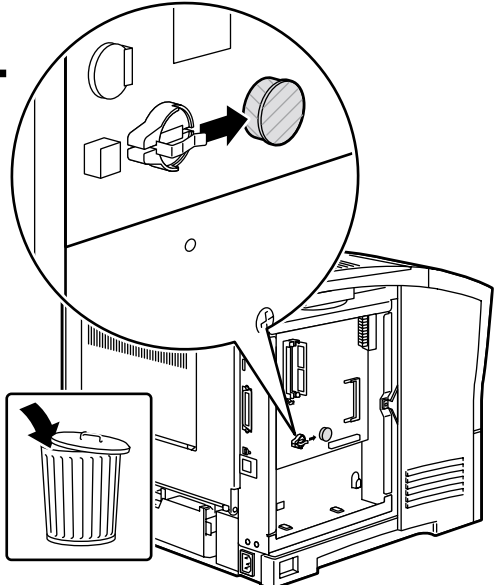

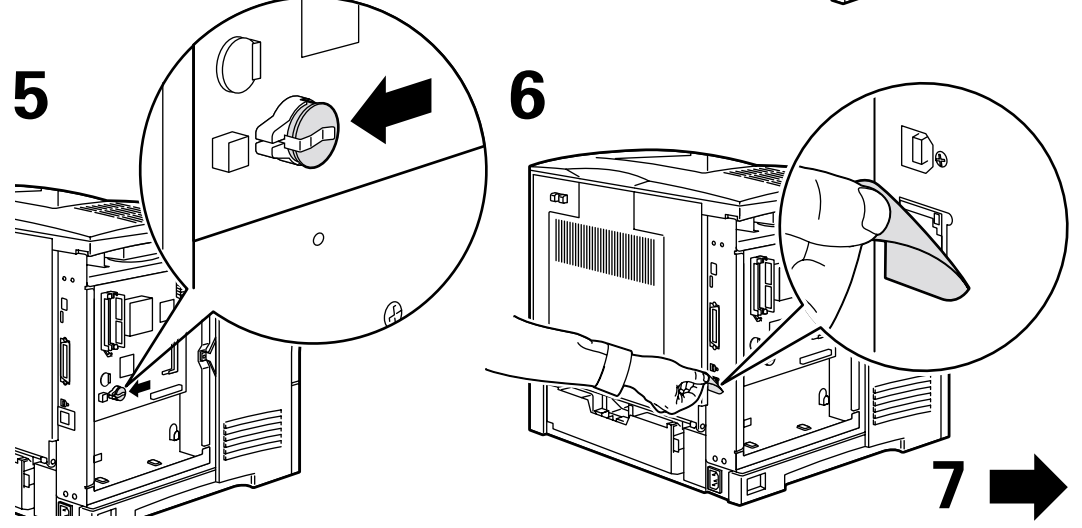

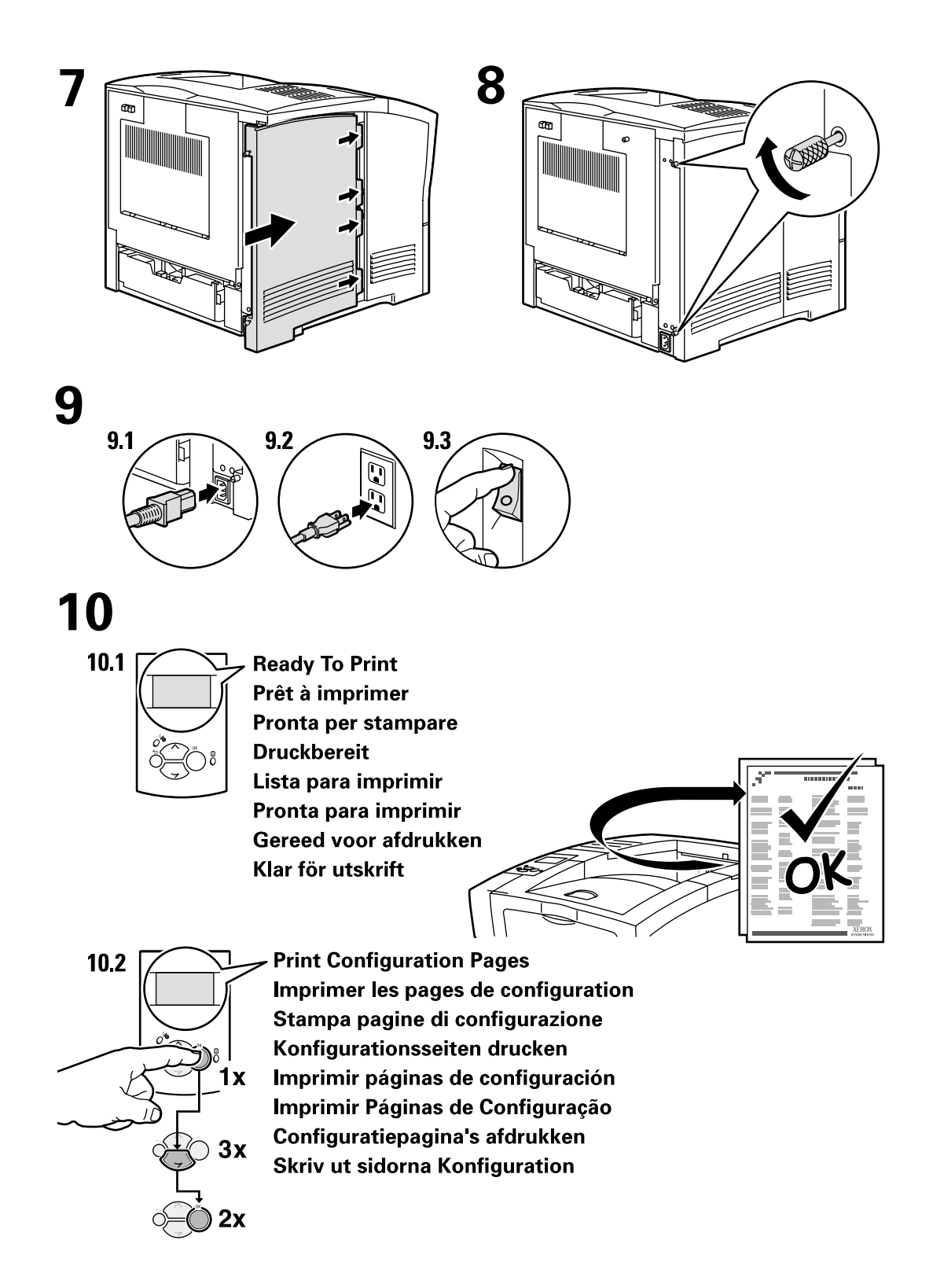

# Adição de memória

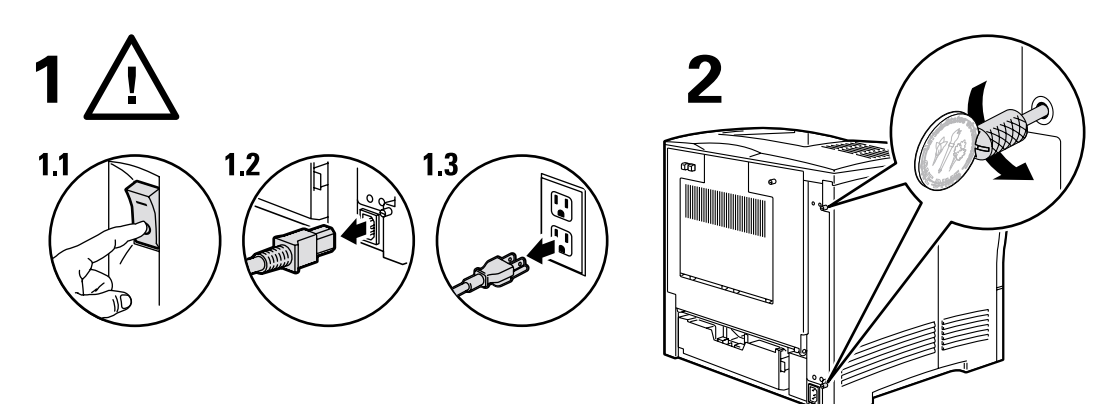

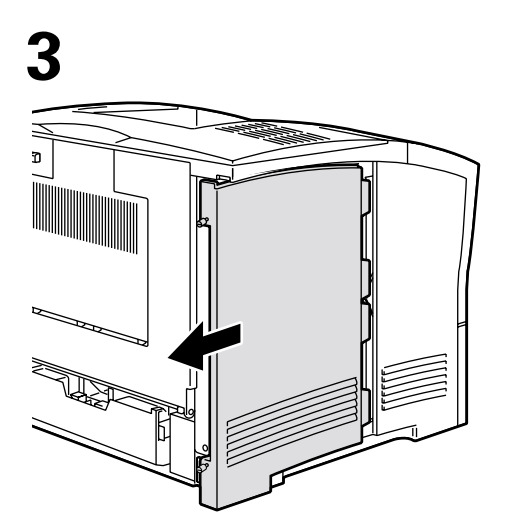

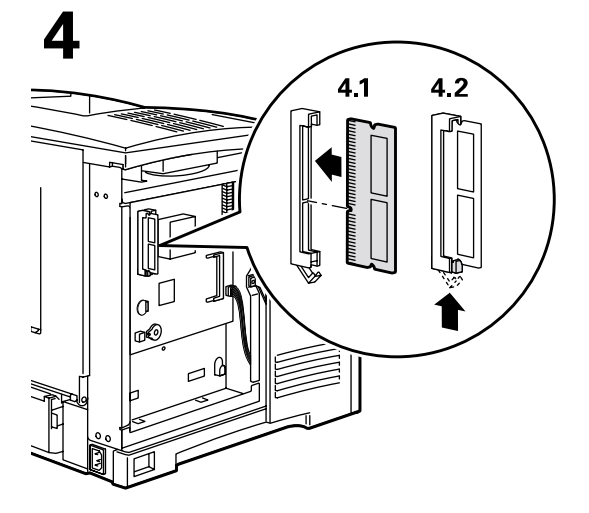

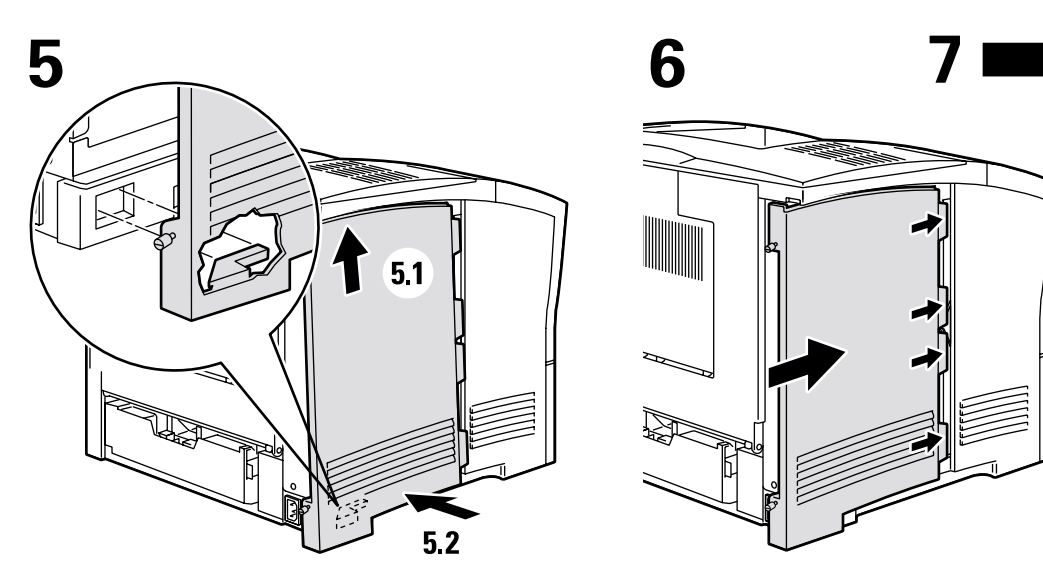

ŀ

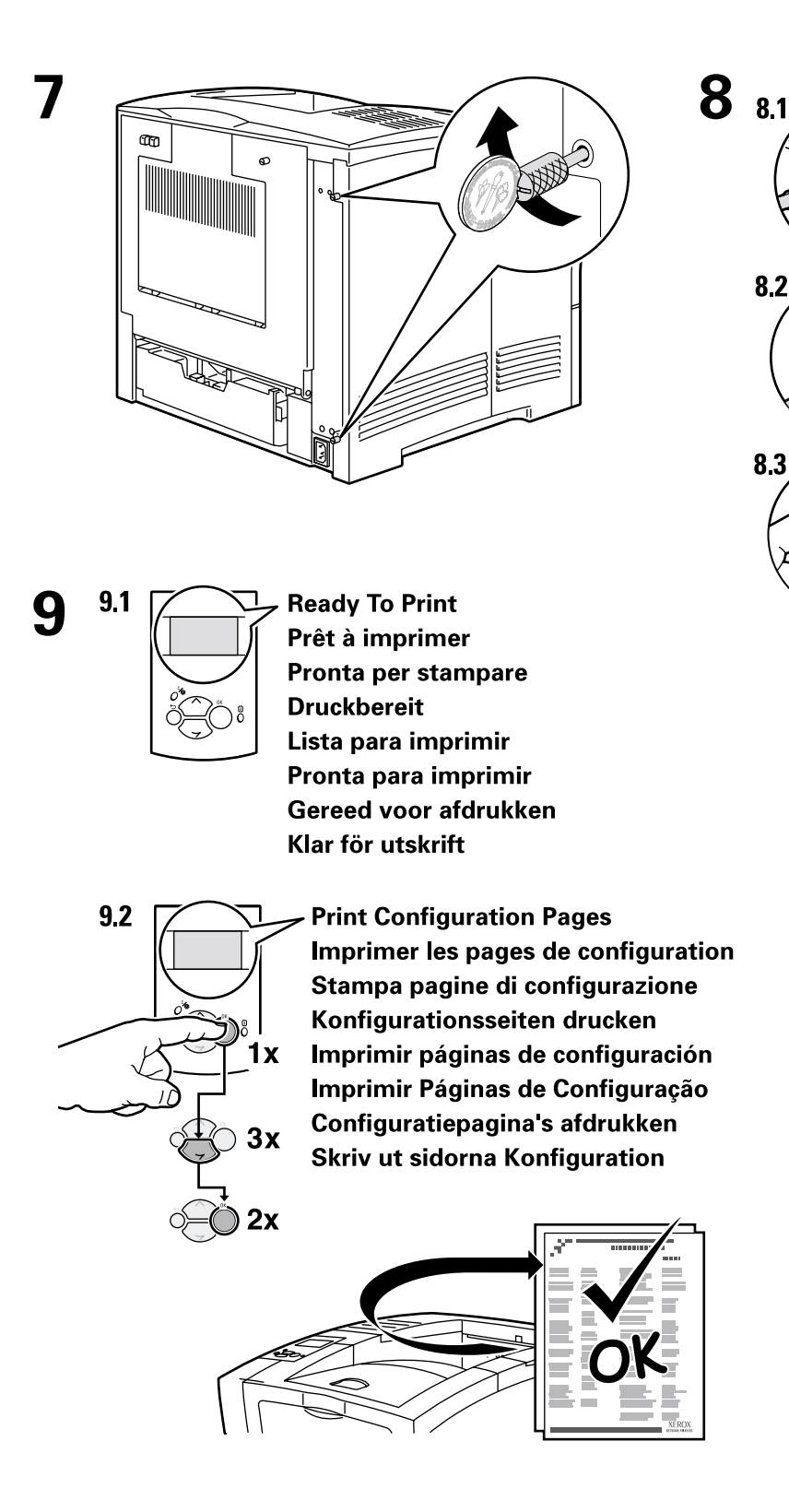

14

# Configuração da conexão

Você pode conectar a impressora ao computador por uma das seguintes maneiras.

- USB
- Paralela (compatível com IEEE 1284)
- Ethernet (opcional para a Phaser 4400B)

Para obter informações sobre conexão a uma rede, exiba a página imprimível **Configuração da conexão;** esta página está armazenada na sua impressora, juntamente com outras páginas imprimíveis úteis. As seguintes páginas mostram a página imprimível **Configuração da conexão.** 

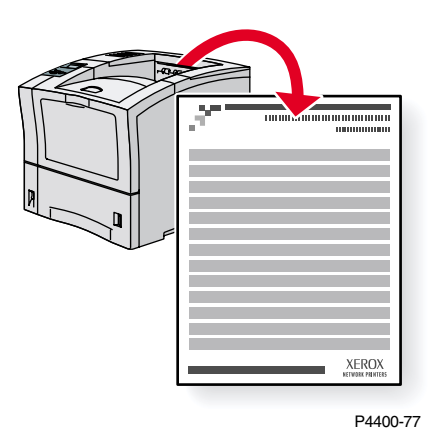

Todas as páginas imprimíveis têm este formato, com barras na parte superior e inferior da página. Imprima essas páginas a partir do painel dianteiro da impressora.

Para obter informações detalhadas sobre conexão a uma rede, consulte o *Guia de conexão em rede* no **CD-ROM de documentação interativa.** 

#### Acesso à página Configuração de conexão

Acesse a página Configuração de conexão pelo menu Páginas imprimíveis:

- 1. No painel dianteiro, vá até o menu Páginas imprimíveis usando a tecla Seta para baixo ou Seta para cimae pressione a tecla OK.
- 2. Vá até o Configuração da conexão usando a tecla Seta para cima ou Seta para baixo e pressione a tecla OK.

#### Mapa de menus

Para obter uma lista completa de páginas imprimíveis, imprima o Mapa de menus:

- 1. Selecione Menus no painel dianteiro e pressione a tecla OK.
- 2. Selecione Imprimir mapa de menus e pressione a tecla OK.

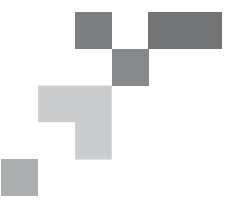

# IMPRESSORA A LASER PHASER<sup>™</sup> 4400

## Configuração da Conexão

## Conexão USB

A conexão USB requer um cabo USB A/B padrão. A extremidade "A" do cabo conecta-se à porta USB do computador; a extremidade "B", à porta USB da impressora.

## Windows 98 ou posterior

Conecte o cabo USB ao computador e siga as instruções do Assistente Adicionar Novo Hardware para criar a porta USB. Em seguida, siga as instruções do Assistente Adicionar Impressora e instale o driver da impressora a partir do CD-ROM da impressora. Para obter instruções mais detalhadas, consulte a Base de conhecimentos infoSMART, documento n° 18215, em www.xerox.com/officeprinting/infoSMART.

## Macintosh (requer OS 9.0.4 ou posterior)

A impressora conectada via USB não aparecerá no Seletor. Instale o driver da impressora a partir do CD-ROM da impressora. Use o Desktop Printer Utility (versão 1.2 ou posterior) para criar a impressora USB do desktop. O utilitário está localizado na pasta PhaserTools, que foi criada durante a instalação do software. Para obter instruções mais detalhadas, consulte a Base de conhecimentos infoSMART, documento n° 33225, em **www.xerox.com/officeprinting/infoSMART**.

## Conexão paralela

A conexão paralela da impressora utiliza um cabo paralelo para conectar a porta paralela do computador à porta paralela da impressora. Instale o driver da impressora a partir do CD-ROM da impressora. Selecione a porta paralela LPT apropriada.

# Conexão Ethernet (recomendada)

## Rede

Use uma conexão Ethernet com dois cabos de par trançado (Categoria 5/RJ-45) e um hub Ethernet. Conecte o computador ao hub com um dos cabos e conecte a impressora ao hub com o segundo cabo. Use qualquer porta do hub, exceto a porta de uplink (para conexão com outro hub). Os protocolos mais comumente usados com cabos Ethernet são TCP/IP e EtherTalk. Para imprimir usando TCP/IP, cada computador e a impressora devem ter seu próprio e exclusivo endereço IP. Consulte Configuração de endereços IP.

## Uso de dispositivos independentes

Use um cabo cruzado para conectar a impressora diretamente ao computador via porta Ethernet.

## Configuração de endereço IP

Se o seu computador estiver trabalhando em uma rede de grande porte, entre em contato com o administrador da rede para obter os endereços TCP/IP apropriados e as configurações adicionais.

Se estiver criando sua própria Rede Local de pequeno porte, ou conectando a impressora diretamente com o seu computador via Ethernet, use este procedimento básico. A impressora e os computadores devem ter endereços IP exclusivos. É importante que os dois endereços sejam similares, mas não iguais. Por exemplo, sua impressora pode ter o endereço 192.168.1.2 e o seu computador, o endereço 192.168.1.3. Um outro dispositivo pode ter o endereço 192.168.1.4 e assim por diante.

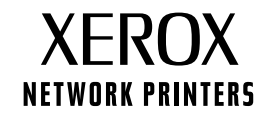

Página 1 de 3

Para obter instruções mais detalhadas, consulte a Base de conhecimentos infoSMART, documento n° 18545, em www.xerox.com/officeprinting/infoSMART.

**Observação:** se usar o programa de instalação a partir do CD-ROM da impressora, o endereço IP será configurado automaticamente.

#### Para configurar manualmente o endereço IP da impressora:

- 1. No painel dianteiro da impressora, selecione Menus e pressione OK.
- 2. Vá até o Menu Configuração da conexão e pressione OK.
- 3. Vá até o Menu Endereço TCP/IP e pressione OK.
- 4. Vá até DCHP/BootP e pressione OK até que seja exibido OFF.
- 5. Vá até Endereço TCP/IP e pressione OK.
- 6. Digite um endereço IP como no exemplo acima.
- 7. Vá até Máscara de rede TCP/IP e pressione OK.
- 8. Digite um endereço de rede (sub-rede). (Se você usar o endereço IP do exemplo acima, defina uma máscara de sub-rede como 255.255.255.0)
- 9. Vá até Gateway TCP/IP e pressione **OK.**
- 10. Digite um endereço de gateway (roteador). (Se você usar o endereço IP do exemplo acima, defina um endereço de gateway como 192.168.1.1)
- 11. Vá até Sair e pressione OK.

#### Para definir um endereço IP estático no seu computador:

Windows 95/98/Me

- 1. No menu Iniciar, clique com o botão direito do mouse em Ambiente de rede e selecione Propriedades.
- 2. Na guia **Configuração**, selecione o protocolo TCP/IP da sua placa de rede e, em seguida, selecione **Propriedades**.
- 3. Na guia **Endereço IP**, selecione **Especificar um endereço IP**. Digite um endereço IP e uma máscara de subrede e, em seguida, clique em **OK**. (Se você usar o endereço IP mencionado acima, defina uma máscara de subrede como 255.255.255.0)
- 4. Clique em **OK** e reinicie o Windows.

#### Windows 2000/XP

- 1. No menu Iniciar, clique com o botão direito do mouse em Meus locais de rede e selecione Propriedades.
- 2. Clique com o botão direito do mouse em Conexões locais e selecione Propriedades.
- 3. Se não tiver um TCP/IP disponível, você deverá primeiro clicar em Adicionar e selecionar Protocolo. Clique em Adicionar e selecione Protocolo Internet TCP/IP.
- 4. Na guia Geral, selecione o protocolo TCP/IP da sua placa de rede. Clique em Propriedades.
- Na guia Geral, selecione Usar o seguinte endereço IP. Digite um endereço IP e uma máscara de sub-rede e, em seguida, clique em OK. (Se você usar o endereço IP do exemplo acima, defina uma máscara de sub-rede como 255.255.255.0)
- 6. Clique em **OK** e reinicie o Windows, se for solicitado.

#### Windows NT 4.x

- 1. No menu Iniciar, clique com o botão direito do mouse em Ambiente de rede e selecione Propriedades.
- 2. Na guia Protocolos, selecione Protocolo TCP/IP e clique em Propriedades.

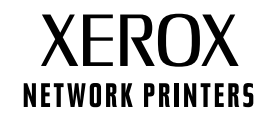

Página 2 de 3

- 3. Na guia **Endereço IP**, selecione **Especificar um endereço IP**. Digite um endereço IP e uma máscara de subrede no campo e clique em **OK**. (Se você usar o endereço IP mencionado acima, defina uma máscara de subrede como 255.255.255.0)
- 4. Clique em OK e reinicie o Windows.

## Instalação do driver da impressora

Para fazer o download dos drivers mais recentes da impressora, acesse o site da Xerox na web em: www.xerox.com/officeprinting/support.

## Windows 95/98/Me, Windows 2000/XP e Windows NT 4.x

Instale o driver da impressora a partir do CD-ROM da impressora. O programa de instalação no CD-ROM automaticamente instala e identifica a impressora durante o processo de instalação.

Para obter informações mais detalhadas, consulte a Base de conhecimentos infoSMART em **www.xerox.com/officeprinting/infoSMART**, documento n° 9178 para Windows 95/98/Me, documento n° 36894 para Windows 2000 e documento n° 11338 para Windows NT.

## Macintosh

#### EtherTalk

Se você usar EtherTalk, os computadores Macintosh não precisarão de endereços IP.

- 1. Abra o Painel de controle AppleTalk.
- 2. Verifique se a porta **Ethernet é** a porta de rede selecionada.
- 3. Para instalar o driver da impressora, clique duas vezes no programa de instalação, no CD-ROM da impressora.
- 4. Abra o Seletor, selecione o driver LaserWriter.
- 5. Na coluna direita do **Seletor**, selecione a impressora. Clique em **Criar** para criar a impressora do desktop.

Para obter instruções mais detalhadas, consulte a Base de conhecimentos infoSMART, documento n° 2562, em www.xerox.com/officeprinting/infoSMART.

#### Macintosh OS X

O Macintosh OS X suporta TCP/IP como protocolo padrão, bem como AppleTalk. Para instalação de TCP/IP, siga as instruções fornecidas para definir um endereço IP na impressora.

- 1. Abra o Print Center Utility.
- 2. Selecione o botão Adicionar impressora...
- 3. Escolha o tipo de conexão desejada.

Para LPR, digite o endereço IP da impressora que você definiu anteriormente. O campo **Nome da fila** poderá ficar em branco se a caixa **Use a fila padrão no servidor** estiver selecionada (por padrão). Outras opções são **PS** ou **AUTO**. Selecione, no menu suspenso **Modelo da impressora**, o PPD apropriado para o modelo de impressora.

Para AppleTalk, selecione a impressora apropriada na lista que é exibida. Neste momento, a impressora deve se autoconfigurar.

Observação: você pode precisar ativar o AppleTalk via Painel de controle da rede. Siga as instruções de tela fornecidas.

## **Outros recursos**

Para obter mais informações sobre configuração de rede e solução de problemas, consulte a seção **Rede** do CD-ROM Documentação Interativa.

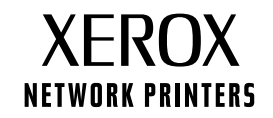

Página 3 de 3

# Mover

Siga estas orientações para mover a impressora pelo escritório ou prepará-la para transporte.

## Precauções relacionadas ao deslocamento da impressora

#### Aviso

Siga essas orientações para evitar ferir-se ou danificar a impressora.

- Sempre utilize pelo menos duas pessoas para levantar a impressora.
- Sempre desligue a impressora no interruptor de alimentação.
- Falhas ao reembalar adequadamente a impressora para transporte podem resultar em danos à impressora, os quais não são cobertos pela garantia da impressora.
- Danos causados à impressora em decorrência de deslocamentos inadequados não são cobertos pela garantia da impressora.

#### Movimentação da impressora no escritório

A impressora pode ser deslocada, de modo seguro, de um local do escritório para outro, desde que seja movimentada em pé e com cuidado sobre superfícies lisas. Qualquer movimento brusco, como, por exemplo, empurrar a impressora contra o piso elevado de uma porta de passagem ou no piso irregular de um estacionamento, pode danificar a impressora.

## Preparação da impressora para transporte

Para transportar a impressora em um veículo, é preciso prepará-la de acordo com um procedimento específico. A impressora deve ser reembalada em uma caixa de papelão adequada para o transporte. O cartucho de impressão deve ser retirado e lacrado em embalagem separada para evitar espirrar toner.

Se não dispuser de toda a embalagem original, peça o kit para reembalagem no site <u>www.xerox.com/officeprinting/4400supplies</u> ou entre em contato com o representante local de serviços Xerox. No kit para reembalagem e no *Guia de Solução de Problemas* do **CD-ROM de documentação interativa** há outras instruções sobre como reembalar a impressora. Caso não consiga reembalar a impressora, entre em contato com o representante local de serviços Xerox responsável pelos serviços de reembalagem.